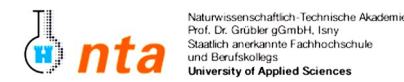

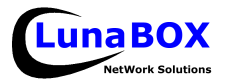

Sie können sich eine Kopie dieses Blattes unter ftp://lunabox.de/fh-isny/13.Info/ oder unter http://lunabox.de/13.info herunterladen.

THEMA: Einrichten eines Dateiservers für Linux mit NFS & eines Dateiservers für Windows mit Samba.

#### 1. NFS

Um zwischen vertrauenswürdigen Linux-Rechnern im Netzwerk Dateien auszutauschen ist **NFS**, das **Network File System** recht gut geeignet. Nach entsprechender Konfiguration des Servers und einem einfachen mount-Vorgang auf dem Client-PC können alle Benutzer des einen PCs auf freigegebene Dateien und Ordner-Strukturen des anderen PCs zugreifen – und das alles so, als ob sie auf ein ganz normales Unterverzeichnis ihres eigenen PCs zugreifen würden.

Voraussetzungen für NFS:

- Die **System-Uhrzeit** aller PCs muss synchron sein! Am besten wird dafür ein eigener Dienst verwendet.
- Alle Systeme müssen die gleichen Benutzer haben! Die Username / UID -Zuordnung muss gleich sein.
- Der sog. Portmapper muss laufen.

## 1. NFS-Server

- 1. Portmapper starten: /etc/init.d/portmap start
- 2. Portmapper beim booten starten: rc-update add portmap default
- 3. freizugebendes Verzeichnis angelegen: mkdir /nfs-freigabe ; chmod a+x /nfs-freigabe
- 4. Irgendwas in dem Verzeichnis anlegen:
  - for i in 1 2 3 ; do ifconfig >/nfs-freigabe/datei\$i ; done
- 5. NFS-Export eintragen: echo "/nfs-freigabe \*(rw,async)" >>/etc/exports
- 6. NFS-Server starten: /etc/init.d/nfs start
- 7. NFS-Server beim booten starten: rc-update add nfs default

## 2. NFS-Client

- **1.** Mountpoint anlegen: **mkdir** /**mnt**/**nfs**-server
- 2. NFS-Freigabe mounten: mount 10.10.160.XX:/nfs-freigabe /mnt/nfs-server (IP XX anpassen!)
- 3. Lese- und Schreib-Zugriffe testen, z.B. mit mc /mnt/nfs-server ...
- Verbindung trennen wenn gewünscht einfach wieder mit: umount /mnt/nfs-server (zuvor Verzeichnis /mnt/nfs-server verlassen!)

## 2. Samba

Um mit Linux auch für Windows-Clients Dateiserver- und Druck-Dienste anbieten zu können, kann der sehr leistungsfähige Samba-Server verwendet werden. Wichtig zum Verständnis der ganzen Sache ist, daß jeder Windows- bzw. SMB-Client bei einem Zugriff auf die Ressourcen anderer PCs (sh. Netzwerkumgebung) seinen Anmelde-Namen und das dazugehörige Passwort mitschickt. Auf dem Server muss also – wenn er überhaupt mit Benutzer-Authentifizierung konfiguriert ist – der entsprechende Benutzer mit dem selben Passwort angelegt worden sein, wie auf dem Client.

#### 1. Samba-Server

- USE-Flag swat für Samba eintragen: echo "net-fs/samba swat" >> /etc/portage/package.use Mit Hilfe des zusätzlichen Tools SWAT (Samba Web Administration Tool) lässt sich der Samba-Server anschließend wesentlich komfortabler konfigurieren.
- 2. Samba installieren: emerge -av samba. Achten Sie darauf, dass swat aktiviert ist.
- Sehen Sie sich die Konfigurationsdateien von Samba unter /etc/samba/ an besonders die Datei smb.conf. Sie können jetzt entweder diese Datei manuell anpassen (recht einfach, da sehr gut kommentiert) oder SWAT verwenden.
- 4. Um SWAT zu verwenden, muss zuerst noch xinetd installiert werden (wie gehabt mit emerge) und in /etc/xinetd.d/ konfiguriert (swat aktivieren) und gestartet werden. Danach kann mit einem Browser auf den Port 901 des virtuellen Rechners zugegriffen werden, um Samba zu konfigurieren.
- **5.** Vergessen Sie nicht nach der Konfiguration von Samba den Samba-Server neu zu starten um die Änderungen wirksam werden zu lassen.
- Legen Sie einen Samba-Benutzer mit smbpasswd -a an, der dem Anmelde-Namen an Ihrem Windows entspricht. Wenn noch kein Linux-Benutzer mit demselben Namen existiert, muss dieser auch erst noch angelegt werden.

# 2. <u>Client</u>

- **1.** Testen Sie den Zugriff auf Ihren neuen Samba-Server von Windows aus geben Sie in einen Windows-Explorer folgenden URI in die Adresszeile ein: \\**10.10.160.XX**\ (IP anpassen!).
- Sie können natürlich auch Linux als Samba-Client nutzen entweder mit einem graphischen Client oder z.B. den Kommandozeilentool smbclient / smbmount. Sie können auch den "ganz normalen" mount-Befehl verwenden, um Samba- (oder Windows-Netzwerk-) Freigaben in Linux einzubinden: mount -t smbfs //10.10.160.XX/Freigabename/ /mnt/Zielverzeichnis/Mountpoint